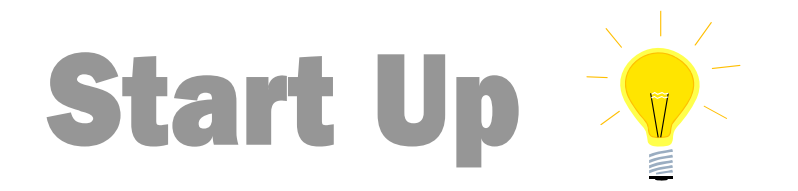

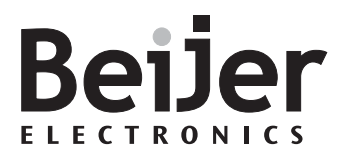

# **QnUDE(H)** built-in Ethernet port

KI00278A 2010-02

# **1** Function and area of use

This startup document describes the functionality of the built-in Ethernet port of the QnUDE(H) range of cpu:s.

# 2 About this Start Up document

This Start Up document should not be considered as a complete manual. It is an aid to be able to start up a normal application quickly and easily. For further information we refer to the manual of the controller,

QCPU User's manual (Function explanations, Program fundamentals).

In this document the following software and hardware have been used:

Software

• GX IEC Developer 7.04 / GX Developer 8.72A

Hardware

• Q06UDEH CPU

This document and other Start Up documents can be downloaded from our homepage, <u>www.beijer.se</u>. Please use the address *manual*@ *beijer.se* for feedback on our Start Up documents.

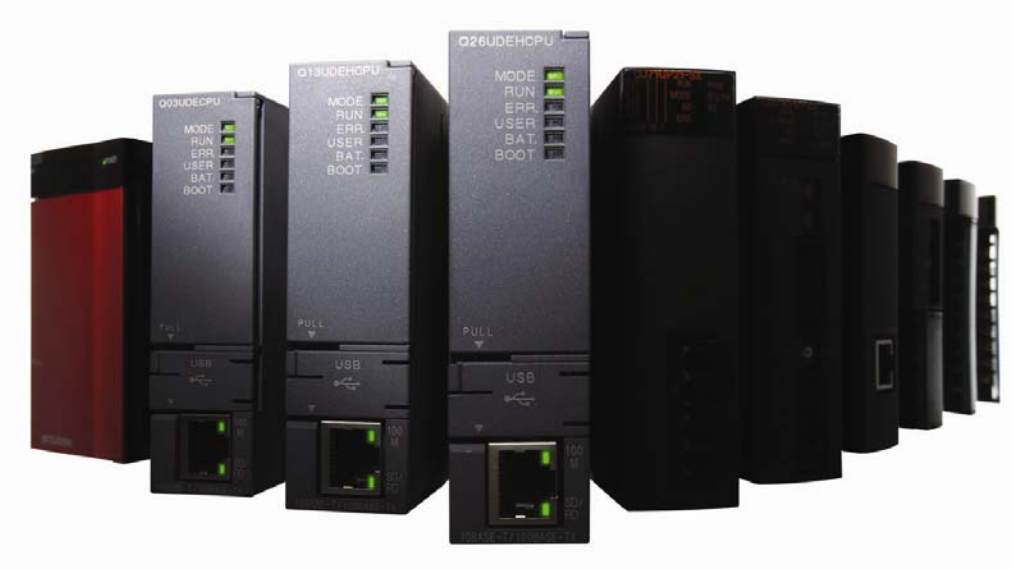

**Beijer Electronics Automation AB** – a company in the Beijer Electronics Group

Parent Company (Reg. office) Beijer Electronics Automation AB P.O. Box 426 SE-201 24 MALMÖ, SWEDEN Telephone +46 40 35 86 00 Fax +46 40 93 23 01 Visitor's address Krangatan 4A, Malmö

#### Subsidiaries

Norway, Drammen: Beijer Electronics AS, J +47 32 24 30 00 Finland, Helsinki: Beijer Electronics Oy, J +358 207 46 35 40 Denmark, Copenhagen: Beijer Electronics A/S, J +45 70 26 46 46 Estonia, Tallin: Beijer Electronics Eesti Oü, J +372 6 518140 Latvia, Riga: Beijer Electronics SIA, J +371 7 842280 Lithuania, Vilnius: Beijer Electronics UAB, J +370 5 2323101

Page 1 (14)

Reg no. 556701-3965 VAT no SE556701-3965-01, Internet www.beijer.se, e-mail info@beijer.se

# **3 Table of Contents**

| 1                           | Fun | ction and area of use                            | 1    |
|-----------------------------|-----|--------------------------------------------------|------|
| 2                           | Abo | ut this Start Up document                        | 1    |
| 3                           | Tab | ۔<br>le of Contents                              | 2    |
| 4 Overview of functionality |     | 3                                                |      |
| 4                           | .1  | Using the ethernet port as programming interface | 3    |
| 4                           | .2  | Communication using the MC-protocol              | 7    |
| 4                           | .3  | Communication using the Socket function          | 8    |
| 4                           | .4  | SNTP Client function                             | 10   |
| 4                           | .5  | FTP Server function                              | 11   |
| 4                           | .6  | Remote password function, (GX Developer only)    | . 12 |

# **4** Overview of functionality

The following functionality is available for the ethernet port

- Programming interface using GX IEC Developer 7.04 / GX Developer 8.72A or later.
- Communication interface using MC-protocol connecting Operator terminal, SCADA etc.
- SNTP Client (Simple Network Time Protocol)
- FTP server

# 4.1 Using the ethernet port as programming interface

### 4.1.1 Simple (direct) connection

The simple connection feature allows the user to communicate to the cpu without setting an IP-address. This mode is only available when it is a direct connection without a hub/switch. Both straight or crossed twisted pairs cables can be used.

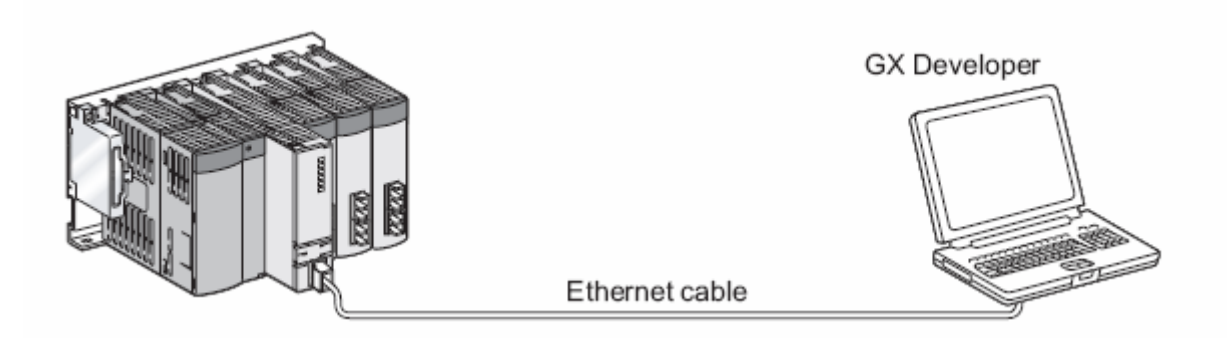

#### Communication setting in GX (IEC) Developer

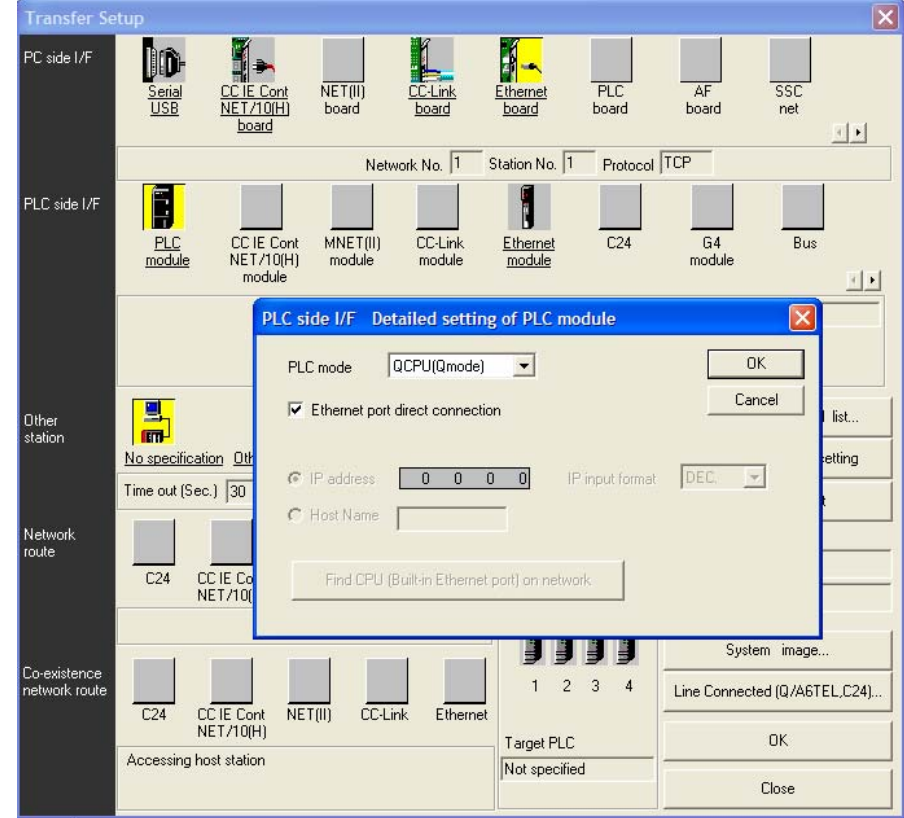

### 4.1.2 Network connection

To be able to program and monitor the cpu over a network the Ethernet parameters must be set.

Set the IP address and then click the "Open Settings", Melsoft connection = programming software

Download the project using the USB interface or the Direct connection described in chapter 4.1.1 and then reset the cpu.

| s name (FEC system (FEC me (FEC MA) (Device (Frogram      | Прос |                  |          | signment built-in Etherne | r port | 1                     |
|-----------------------------------------------------------|------|------------------|----------|---------------------------|--------|-----------------------|
| IP address                                                | В    | Open :<br>uilt-i | ettings  | ort open settings         |        |                       |
| IP address 192 168 1                                      | 0    |                  |          |                           |        |                       |
| Subnet mask pattern                                       |      |                  | Protocol | Open system               |        | Host station port No. |
| Default router IP address                                 | _    | 1                | UDP 👻    | MELSOFT connection        | •      |                       |
|                                                           |      | 2                | TCP 🔻    | MELSOFT connection        | -      |                       |
|                                                           | - 1  | 3                |          | 6                         | Ţ      |                       |
| Communication data code                                   |      | 5                | -        | 8                         | -      |                       |
| @ Pinam code                                              |      | 6                | -        |                           | -      |                       |
| V Binaly code                                             |      | 7                | -        |                           | •      |                       |
| C ASCII code                                              |      | 8                | •        |                           | •      |                       |
|                                                           | 1    | 9                | -        |                           | -      |                       |
| Enable online change (FTP, MC protocol)                   |      | 11               |          |                           | -      |                       |
|                                                           |      | 12               |          | 12-<br>22-                | Ŧ      |                       |
| I Disable direct connection to MELSUFI                    |      | 13               | -        | 2                         | -      |                       |
| Do not respond to search for CPU (Built-in Ethernet port) | on   | 14               | -        |                           | -      |                       |
|                                                           |      | 15               | -        |                           | •      |                       |
|                                                           |      | 16               | •        |                           | -      |                       |
|                                                           |      |                  |          |                           |        |                       |

# **QnUDE(H)** built-in Ethernet port

After the reset, set the communication settings in GX (IEC) Developer like this.

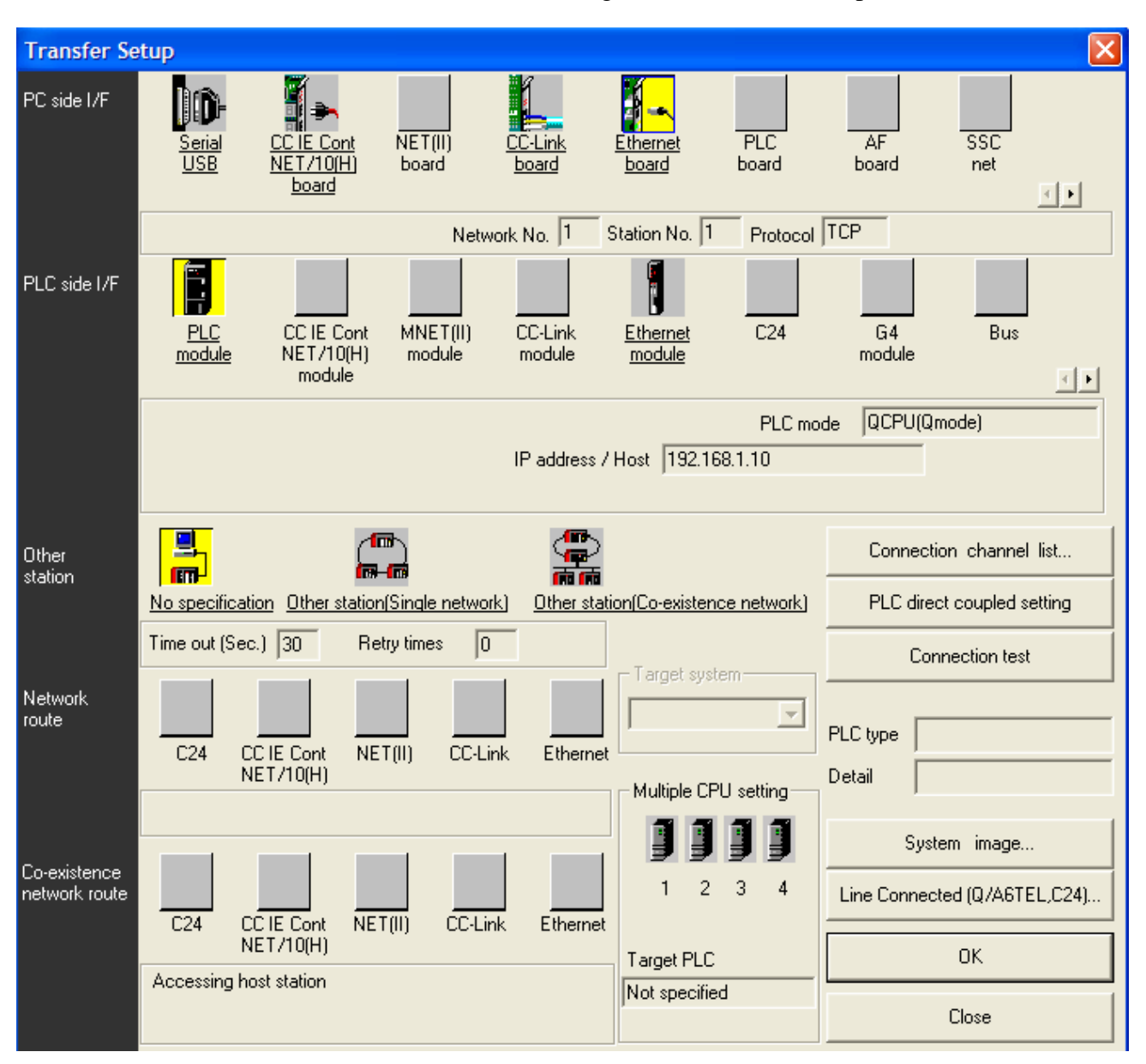

It's possible to search for QnUDE(H) cpu:s on the network and display them in a list, by clicking PLC module and then the Find CPU button.

| PLC side I/F Detailed setting of PLC module                                             |              |
|-----------------------------------------------------------------------------------------|--------------|
| PLC mode QCPU(Qmode)                                                                    | OK<br>Cancel |
| <ul> <li>IP address 192 168 1 10</li> <li>IP input format</li> <li>Host Name</li> </ul> | DEC. 💌       |
| Find CPU (Built-in Ethernet port) on network                                            |              |

The result is displayed like this.

|                                          |                                                                                             |                                                                                                    | L CLE                                                        |                                       |                             |
|------------------------------------------|---------------------------------------------------------------------------------------------|----------------------------------------------------------------------------------------------------|--------------------------------------------------------------|---------------------------------------|-----------------------------|
| 1                                        | IP address                                                                                  | PLL type                                                                                           | Label                                                        | Conveyor control                      |                             |
| 2                                        | 10.97 14 101                                                                                | 026UDEHCPU                                                                                         | CPU-02                                                       | Error monitoring                      |                             |
| 3                                        | loron ninor                                                                                 | ALCOULT OF C                                                                                       | 0,0 00                                                       |                                       |                             |
| 4                                        |                                                                                             |                                                                                                    |                                                              |                                       |                             |
| 5                                        |                                                                                             |                                                                                                    |                                                              |                                       |                             |
| 6                                        |                                                                                             |                                                                                                    |                                                              |                                       |                             |
| 7                                        |                                                                                             |                                                                                                    |                                                              |                                       |                             |
| 8                                        | -                                                                                           | -                                                                                                  |                                                              |                                       |                             |
| 9                                        |                                                                                             |                                                                                                    |                                                              |                                       |                             |
| 10                                       |                                                                                             | -                                                                                                  |                                                              |                                       |                             |
| 12                                       |                                                                                             | -                                                                                                  |                                                              |                                       |                             |
| 13                                       |                                                                                             |                                                                                                    |                                                              |                                       |                             |
| 14                                       |                                                                                             |                                                                                                    |                                                              |                                       | The IP address of the       |
| 15                                       |                                                                                             |                                                                                                    |                                                              |                                       | corresponding CPI Lis input |
| 16                                       |                                                                                             |                                                                                                    |                                                              |                                       | corresponding of o is input |
| 17                                       |                                                                                             |                                                                                                    |                                                              |                                       | automatically by clicking   |
| 18                                       |                                                                                             |                                                                                                    |                                                              |                                       |                             |
| 4                                        | 1                                                                                           | 1                                                                                                  |                                                              | •                                     | the UK button.              |
| Finds I<br>• No re<br>• Conn<br>• ''Do r | CPU (Built-in Ethern<br>sponse within a spe<br>ected via a router o<br>not respond to searc | et port) on the same r<br>scific time period.<br>r subnet mask is diffe<br>sh for CPU (Built-in Et | network. This cannot be<br>went.<br>hernet port)" is checked | performed when the following happens: |                             |

### 4.2 Communication using the MC-protocol

The MC-protocol makes it possible for external devices such as Operator terminals, OPCservers and SCADA-systems to communicate with the cpu. The protocol used is the QnAcompatible 3E frame, same as for the QJ71E71-100 with some minor limitations, refer to the *QCPU User's manual (Function explanations, Program fundamentals) chapter 7.4 for details.* To activate the MC-protocol the following must be done.

- 1. Select if the datacode should be Binary or ASCII when using the MC-protocol. The most common is the Binary code. An example of external devices using Binary code is CitectScada, E1000-series and Beijer Electronics OPC-server.
- 2. Activate the "Enable online change". When this option is ticked the external device is able to write data to the cpu.
- 3. Click the "Open Setting" and create a connection using the MC Protocol. In this example two UDP ports using portnumber hex 0401/0402 (dec 1025/1026) are opened. Valid range of portnumbers is hex 0401 1387 (dec 1025 4999) and hex 1392-FFFE (dec 5010 65534).
- 4. Download the project and reset the cpu.

| IP address                                                    | 3<br>Open<br>Built- | settings | et p | ort open settings  |   |                       |
|---------------------------------------------------------------|---------------------|----------|------|--------------------|---|-----------------------|
| IP address 192 168 1 1                                        | ]                   |          |      |                    |   |                       |
| Subnet mask pattern                                           |                     | Protoco  | ol   | Open system        |   | Host station port No. |
|                                                               | 1                   | UDP      | -    | MELSOFT connection | - |                       |
|                                                               | 2                   | TCP      | -    | MELSOFT connection | - |                       |
|                                                               | 3                   | UDP      | •    | MC Protocol        | - | 040                   |
|                                                               | 4                   | UDP      | •    | MC Protocol        | - | 0403                  |
| - Lommunication data code                                     | 5                   |          | -    |                    | - |                       |
| Binary code                                                   | 6                   |          | *    |                    | - |                       |
|                                                               | 7                   |          | *    | <u>.</u>           | - |                       |
| C ASUI code                                                   | 8                   |          | •    |                    | - |                       |
|                                                               | 9                   |          | -    |                    | - |                       |
| Enable online change (FTP, MC protocol)                       | 10                  |          | -    |                    | Ţ |                       |
|                                                               | 12                  |          | -    |                    | Ţ |                       |
| Usable direct connection to MELSUFI                           | 13                  |          | +    |                    | + |                       |
| 📕 Do not respond to search for CPU (Built-in Ethernet port) ( | n 14                |          | +    |                    | - |                       |
|                                                               | 15                  |          | -    |                    | - |                       |
|                                                               | 16                  |          | +    |                    | - |                       |

#### Note! The AutoUDP ports, 5000/5001, is not available as in the QJ71E71-100.

### 4.3 Communication using the Socket function

The Socket communication function provides data communication with devices connected to the network using dedicated instructions. The socket communication uses an open TCP or UDP frame to communicate with other units. Example of devices could be barcode readers, network printers, PC:s and other units connected to the network.

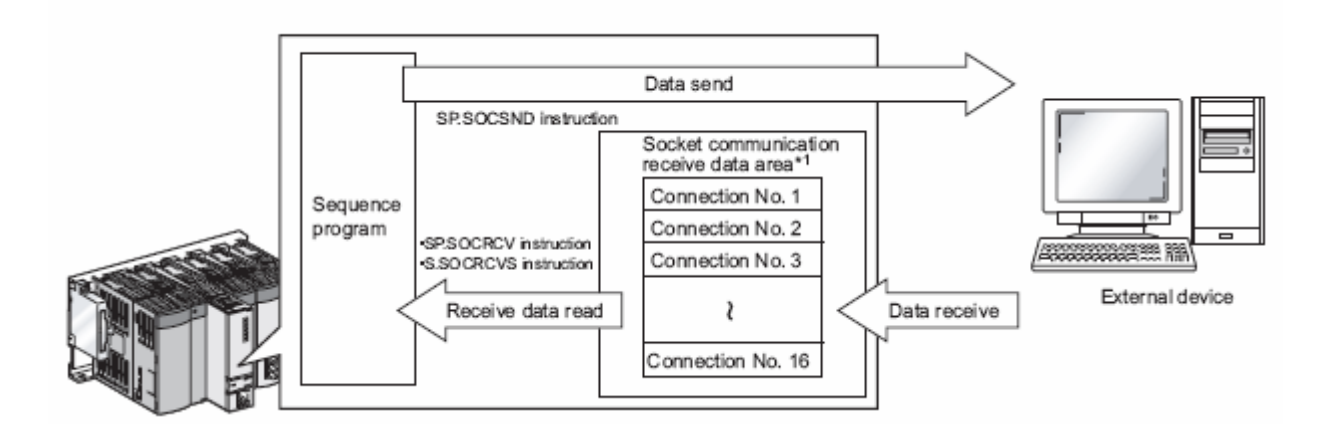

The following instructions are used for communication. For details refer to chapter 4 in QnUCPU User's Manual (Communication via Built-in Ethernet Port)

| Instruction   | Description                                                  | Reference section |
|---------------|--------------------------------------------------------------|-------------------|
| SP.SOCOPEN    | Establishes a connection                                     | Section 4.1       |
| SP.SOCCLOSE   | Disconnects a connection                                     | Section 4.2       |
| SP.SOCRCV     | Reads out received data (in END processing)                  | Section 4.3       |
| S.SOCRCVS     | Reads out received data (upon execution)                     | Section 4.4       |
| SP.SOCSND     | Sends data                                                   | Section 4.5       |
| SP.SOCCINF    | Reads out connection information                             | Section 4.6       |
| SP.SOCCSET    | Changes communication target of UDP/IP communication         | Section 4.7       |
| SP.SOCRMODE   | Changes receive mode of the connection                       | Section 4.8       |
| S(P).SOCRDATA | Reads out data in the Socket communication receive data area | Section 4.9       |

Program examples and function blocks are available, EthernetAdvancedQnUDE.

**NOTE!** To use the functionsblocks or the dedicated instructions directly GX IEC Developer 7.04 must be used. Also the serialnumber (first five digits) of the QnUDE(H) must be 11012 or later

Click here to download

#### From the example project GX IEC Developer EthAdvancedQnUDE Socket Communication

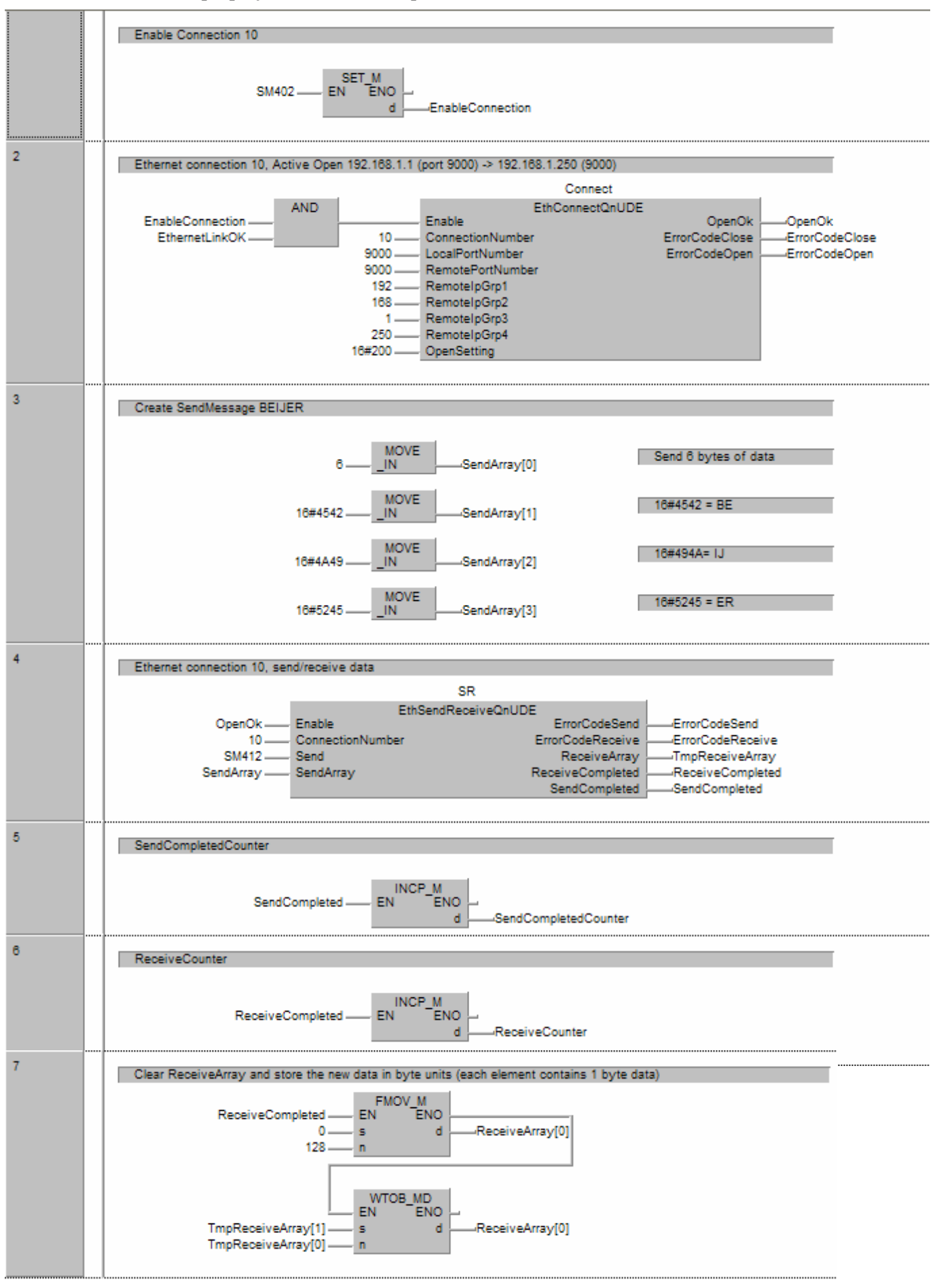

Kl\_eng.dot, 070221

### **4.4 SNTP Client function**

The Built-in Ethernet port QCPU time setting function queries a time information server to get the time at the specified timing and sets the time sent from the time information server as clock data for the CPU module.

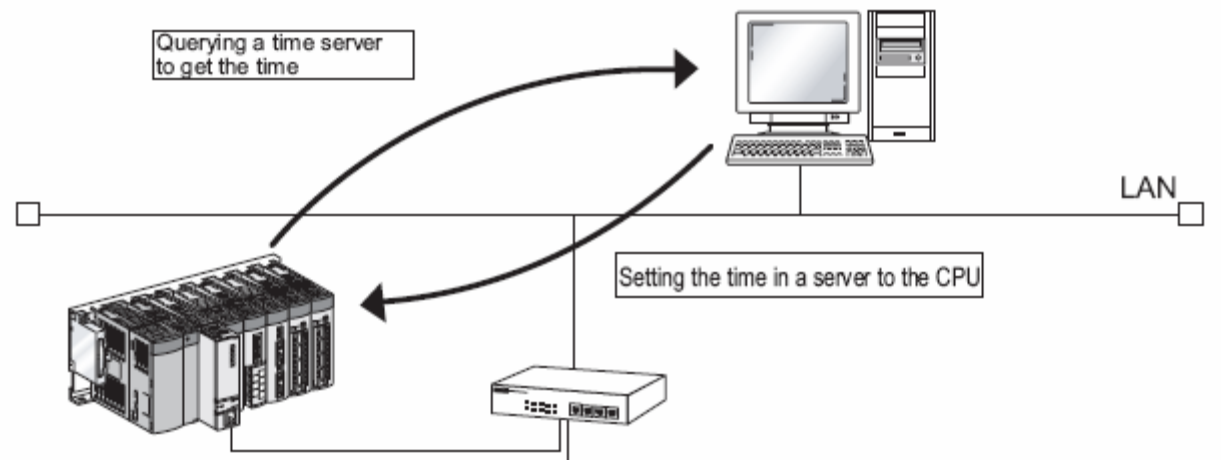

The time setting operation is executed based on the following timing.

- At programmable controller power ON or CPU module reset
- At a specified time interval 1-1440 min or a specified time 00:00 23:30
- At special relay ON, SM1270

| arameter setting                                                                                                    | ×                                                                                                    |
|----------------------------------------------------------------------------------------------------|----------------------------------------------------------------------------------------------------|
| LC name   PLC system   PLC file   PLC RAS   Device   Program   Boot file   SFC                                                                                                    | 1/0 assignment Built-in Ethernet port                                                                                                    |
| IP address       Open settings         IP address       192       168       100         Subnet mask pattern       Time settings         Default router IP address       Set if it is needed         Communication data code       Set if it is needed             Binary code       ASCI1 code         Image: Set if it is needed       Image: Set if it is needed         Image: Set if it is needed       Image: Set if it is needed | Built-in Ethernet port time settings         Time settings         SNTP         SNTP server IP address         192         Input format         DEC         Time zone         (GMT+1:00)         Execute time setting at turn ON/reset         At error occurrence         Continue         (1-1440)         © Execution time         12         Defende |

# 4.5 FTP Server function

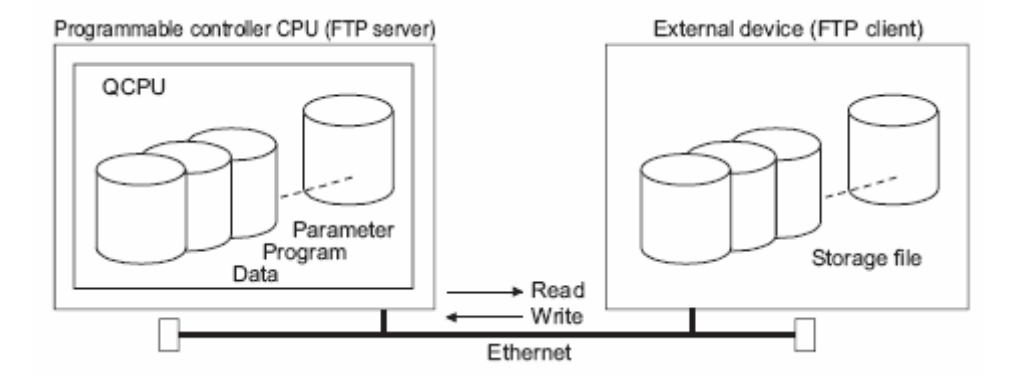

With the built-in FTP server function the following functions are available:

- 1. Reading (downloading) files from Built-in Ethernet port QCPU
- A function for storing CPU module files in an external device.
- 2. Writing (uploading) files to Built-in Ethernet port QCPU
- A function for registering files stored in an external device to the CPU module.
- 3. Browsing Built-in Ethernet port QCPU file names

A function for checking files registered in the CPU module on the external device side.

To read and write files to the FTP-server the command prompt in Windows has to be used.

For more detailed information about the FTP functionality refer to the *QCPU User's manual* (*Function explanations, Program fundamentals*).

## 4.6 Remote password function, (GX Developer only)

The remote password function is a function to prevent unauthorized access (ex. corrupting data and programs) from external devices.

The function is applicable for the following communications methods

- Communication using GX Developer
- Communication using the MC protocol
- File transfer (FTP)

The communication procedure when a Remote password is set is as follows.

#### (a) Access enable processing (unlock processing)

An external device such as a personal computer performs remote password unlock processing for the CPU module.

When unlock processing is not performed, an error occurs in the external device since the CPU module does not accept access.

#### (b) Access processing

Access is enabled after the remote password unlock processing is completed normally.

#### (c) Access disable processing (lock processing)

Remote password lock processing is performed from the external device to disable subsequent access after the access is completed.

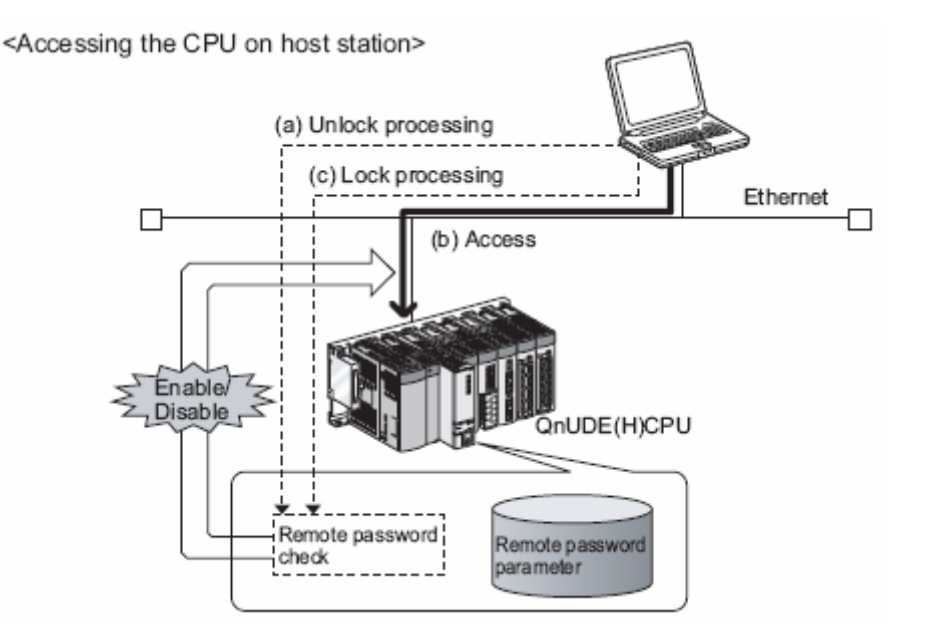

To activate the remote password function the following has to be done.

- 1. Click the Remote Pass icon
- 2. Type a password
- 3. Choose the QnUDE(H)CPU and press the Detail button

| <ul> <li>(Unset project)</li> <li>Program</li> <li>Parameter</li> <li>PLC parameter</li> <li>Network param</li> <li>Remote pass</li> <li>Device init</li> </ul> | Remote password settings       Image: Characters that can be used in password         Password settings       Characters that can be used in password         Password       Image: Characters that can be used in password         Password       Image: Characters that can be used in password         Image: Characters       Image: Characters that can be used in password         Image: Characters       Image: Characters         Image: Charac |  |
|----------------------------------------------------------------------------------------------------|----------------------------------------------------------------------------------------------------|--|
| Remote par<br>User conne<br>Conne<br>Conne<br>Conne<br>Conne<br>Conne<br>System cor<br>MELS<br>MELS<br>FTP tr<br>MELS<br>Get ar<br>Misma<br>Cle                 | UNUDE[H]LPU        Detail         assword detail settings           ection No.           ection 1       Connection 2       Connection 3         ection 5       Connection 6       Connection 7         ection 9       Connection 10       Connection 11         ection 13       Connection 14       Connection 15         ection       Connection 14       Connection 15         entertion             OFT transmission port(TCP/IP)             OFT direct connection             error when remote password mismatch count reaches the upper limit           tech limit       times           ar mismatch count when remote password matches.           mg a remote password enabled, write parameters to the PLC,                                                                                                    |  |
| and reset th                                                                                                    | e PLC, or turn off the power and turn on the power again.           Setting completion         Cancel                                                                                                    |  |

**User connection No.** = selection of which connection the remote password will be activated for.

**System connection** = selection of which system connection the remote password will be activated for.

**Get an error when remote password mismatch count reaches the upper limit.** = every connection has it's own internal counter. When the external device fails to unlock the connection by sending the wrong password the counter for that connection will increment every time a wrong password is sent. When the limit is reached the cpu will generate an errorcode, 2700.

**Clear mismatch count when remote password matches** = when the unlock is successful the internal counter will be reset.

For more information regarding the remote password function refer to the QCPU User's manual (Function explanations, Program fundamentals), chapter 7.7